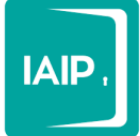

# Nuevas funcionalidades del Sistema de Portales de Obligaciones de Transparencia

A continuación se muestra un manual de uso de las nuevas funcionalidades del SIPOT, para utilizar como alternativa a las modalidades de carga convencional, en el caso de que sea conveniente para el usuario.

### Copia de información

Esta opción duplica el número de registros existentes en el formato seleccionado, de tal manera que se puedan crear registros nuevos, especificando el periodo reportado y tomando la fecha de validación de manera automática en la fecha en la que se realiza este copiado.

Pasos para realizar el copiado

1.- Entrar al Sistema de Portales de Obligaciones de Transparencia, dentro del menú "Opciones Avanzadas" seleccionar la opción "Copia/Borra Información".

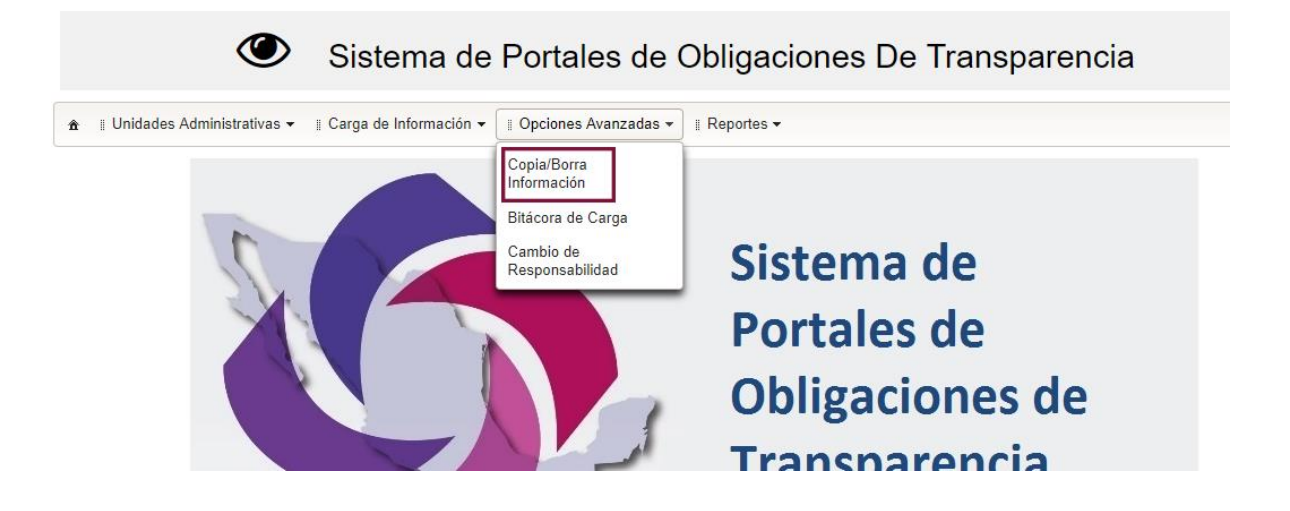

2.- Inmediatamente aparecerá un tablero en el cual podrás seleccionar entre las opciones de copiar o eliminar información, selecciona la opción "Copiar información" y se habilitaran tres campos en los cuales podrás especificar el año del que deseas copiar la información, la fecha de inicio y la fecha de término del periodo que se informa. Debes de tener al menos un registro del año especificado para que el copiado funcione correctamente.

| Opciones Avanzados   |                  |                                |                  |      |  |
|----------------------|------------------|--------------------------------|------------------|------|--|
|                      | Año Destino      | Fecha de Inicio                | Fecha de término |      |  |
| Copiar información   | 2018 💌           | 01/07/2018                     | 30/09/2018       | ti i |  |
| Eliminar información | ¿Está seguro que | desea eliminar la información? |                  |      |  |
| 🗅 Copiar             |                  |                                |                  |      |  |
|                      |                  |                                |                  |      |  |

Almendros 122, Col. Reforma, Oaxaca de Juárez, Oax., C.P. 68050 01 (951) 515 1190 | 515 2321 | INFOTEL 01 800 004 3247

IAIP Oaxaca

② @IAIPOaxaca

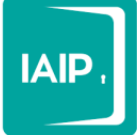

3.- Al dar clic en el botón "Copiar", los registros existentes se duplican con la diferencia que en los campos "fecha de inicio" y "fecha de término" se registraran los datos que se especificaron previamente, al igual que en la fecha de validación se registrara la fecha en la que se realice la operación de copiado.

|             |                      |                 | 01/07/1010 |
|-------------|----------------------|-----------------|------------|
| Confirmació | ón                   |                 | ×          |
| ¿Está segi  | uro que desea copiar | la información? | C I        |
| Total de re | gistros a copiar: 5  |                 |            |
|             |                      | 🗋 Si            | No         |
|             |                      |                 |            |
|             |                      |                 | per        |
|             |                      |                 | Ac         |
| to ^ F      | echa de registro     | Ectatue A       | npo de     |

4.- Ejemplo.- En el siguiente ejemplo se visualizan 5 registros cargados de un formato en los cuales se informa el segundo trimestre del año 2018, al realizar la operación de copiado, se pueden copiar los mismos registros con la información válida para informar el tercer trimestre de este formato, especificando las fechas de inicio y termino en el tablero de copiado.

|   | Se encontraron 5 registros. |                      |           |                     |                      |                    |  |  |  |
|---|-----------------------------|----------------------|-----------|---------------------|----------------------|--------------------|--|--|--|
|   | Sujeto Obligado             | Usuario              | Ejercicio | Fecha de inicio del | Fecha de término del | Tipo de normativio |  |  |  |
| Γ | AUDITORÍA SUPERIOR<br>D     | ase.sipot@pruebas.co | 2018      | 01/04/2018          | 30/06/2018           | Ley General        |  |  |  |
|   | AUDITORÍA SUPERIOR<br>D     | ase.sipot@pruebas.co | 2018      | 01/04/2018          | 30/06/2018           | Ley General        |  |  |  |
|   | AUDITORÍA SUPERIOR<br>D     | ase.sipot@pruebas.co | 2018      | 01/04/2018          | 30/06/2018           | Ley Local          |  |  |  |
|   | AUDITORÍA SUPERIOR<br>D     | ase.sipot@pruebas.co | 2018      | 01/04/2018          | 30/06/2018           | Reglamento         |  |  |  |
|   | AUDITORÍA SUPERIOR<br>D     | ase.sipot@pruebas.co | 2018      | 01/04/2018          | 30/06/2018           | Estatuto           |  |  |  |

Una vez que demos clic en copiar información, se lista en la parte inferior la operación a ser realizada, una vez terminada esta operación, si se realizó correctamente, se podrán ver cuantos registros nuevos se cargaron así como el comprobante de carga o el reporte de errores.

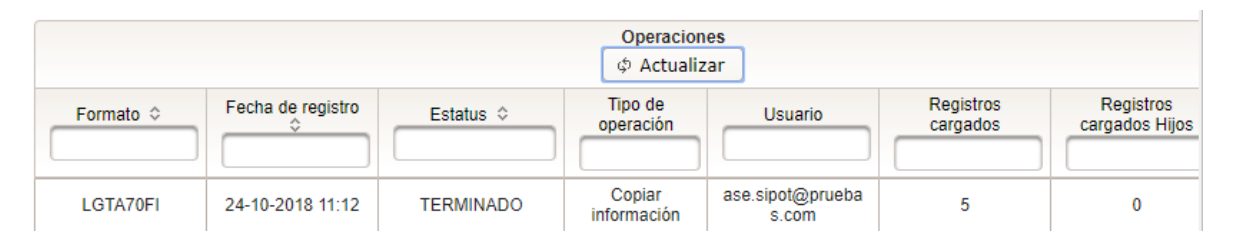

Almendros 122, Col. Reforma, Oaxaca de Juárez, Oax., C.P. 68050 01 (951) 515 1190 | 515 2321 | INFOTEL 01 800 004 3247

IAIP Oaxaca 🛛 💟 @IAIPOaxaca

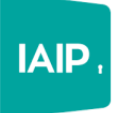

Instituto de Acceso a la Información Pública y Protección de Datos Personales del Estado de Oaxaca

| Sujeto Obligado         | Usuario              | Ejercicio | Fecha de inicio del | Fecha de término del | Tipo de normatividad |                      |
|-------------------------|----------------------|-----------|---------------------|----------------------|----------------------|----------------------|
| AUDITORÍA SUPERIOR<br>D | ase.sipot@pruebas.co | 2018      | 01/07/2018          | 30/09/2018           | Ley General          |                      |
| AUDITORÍA SUPERIOR<br>D | ase.sipot@pruebas.co | 2018      | 01/07/2018          | 30/09/2018           | Ley Local            |                      |
| AUDITORÍA SUPERIOR<br>D | ase.sipot@pruebas.co | 2018      | 01/07/2018          | 30/09/2018           | Reglamento           | Registros copiados   |
| AUDITORÍA SUPERIOR<br>D | ase.sipot@pruebas.co | 2018      | 01/07/2018          | 30/09/2018           | Estatuto             |                      |
| AUDITORÍA SUPERIOR<br>D | ase.sipot@pruebas.co | 2018      | 01/07/2018          | 30/09/2018           | Ley General          |                      |
| AUDITORIA SUPERIOR<br>D | ase.sipot@pruebas.co | 2018      | 01/04/2018          | 30/06/2018           | Ley General          |                      |
| AUDITORÍA SUPERIOR<br>D | ase.sipot@pruebas.co | 2018      | 01/04/2018          | 30/06/2018           | Ley General          |                      |
| AUDITORÍA SUPERIOR<br>D | ase.sipot@pruebas.co | 2018      | 01/04/2018          | 30/06/2018           | Ley Local            | Registros originales |
| AUDITORÍA SUPERIOR<br>D | ase.sipot@pruebas.co | 2018      | 01/04/2018          | 30/06/2018           | Reglamento           |                      |
| AUDITORÍA SUPERIOR<br>D | ase.sipot@pruebas.co | 2018      | 01/04/2018          | 30/06/2018           | Estatuto             |                      |

La diferencia entre los registros originales y los registros copiados son las fechas que el usuario puede definir, así como la fecha de validación, la cual se registra de forma automática en la fecha en la que se realiza la operación de copiado.

#### Borrado de Información

En esta misma sección, de igual manera podrás realizar un borrado total del formato seleccionado en una sola operación, para realizarlo solo tienes que elegir la opción "Eliminar información", seleccionar que estás seguro de eliminar la información y confirmar la operación al final.

|                                                                             | Año Destino                        | Fecha de Inicio             | Fecha de término |
|-----------------------------------------------------------------------------|------------------------------------|-----------------------------|------------------|
| Copiar información                                                          | 2018 🔻                             |                             |                  |
| • Eliminar información                                                      | 🏑 ¿Está seguro que des             | ea eliminar la información? |                  |
| 意 Borrar                                                                    |                                    |                             |                  |
| a conta                                                                     |                                    |                             |                  |
|                                                                             |                                    |                             |                  |
|                                                                             |                                    |                             |                  |
|                                                                             |                                    |                             |                  |
|                                                                             |                                    |                             |                  |
| irmación                                                                    |                                    | ×                           |                  |
| nfirmación                                                                  |                                    | ×                           |                  |
| <b>ifirmación</b><br>Está seguro que desea e                                | eliminar la información?           | ×                           |                  |
| i <b>firmación</b><br>Está seguro que desea o<br>ital de registros a elimin | eliminar la información?<br>ar: 10 | ×                           |                  |
| i <b>rmación</b><br>stá seguro que desea (<br>al de registros a elimin      | eliminar la información?<br>ar: 10 | ×                           |                  |

Almendros 122, Col. Reforma, Oaxaca de Juárez, Oax., C.P. 68050 01 (951) 515 1190 | 515 2321 | INFOTEL 01 800 004 3247

**1** IAIP Oaxaca

**2** @IAIPOaxaca

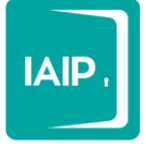

#### Bitacora de carga

La siguiente funcion avanzada es la bitacora de carga, en esta seccion, la unidad de transparencia, podra vizualizar los movimientos realizados por los diferentes unidades administrativas. Para acceder deberas seleccionar el menu Opciones Avanzadas/Bitácora de Carga.

| 🛛 Opciones Avanzadas 👻       |
|------------------------------|
| Copia/Borra<br>Información   |
| Bitácora de Carga            |
| Cambio de<br>Responsabilidad |

La bitácora de carga consta de una serie de filtros en los cuales deberás especificar que "Menú del Sistema" el usuario utilizó para realizar alguna operación, así como el "Tipo de Operación" dentro de ese menú. Para listar todas las operaciones, no se seleccione ninguna opción en "Tipo de Operación"

| Pitácora             |                                               |                    |                     |                    |                        |                    |                                   |         |  |
|----------------------|-----------------------------------------------|--------------------|---------------------|--------------------|------------------------|--------------------|-----------------------------------|---------|--|
| Diacora              |                                               |                    |                     |                    |                        |                    |                                   |         |  |
| Organismo Garante    | e:                                            | Oaxaca             | •                   | Sujeto Obligado:   | AUDITORÍA SUPERIOR DEL | ESTADO DE (        | DAXACA (Extinto                   | ) –     |  |
| Unidad Administrat   | Jnidad Administrativa : Seleccione una opción |                    |                     |                    |                        |                    |                                   |         |  |
|                      |                                               |                    | Filtros A           | vanzados           |                        |                    |                                   |         |  |
| Menú del<br>Sistema: | Selecci                                       | one una opción     | •                   | Tipo de Operación: | Seleccione una opción  |                    |                                   | -       |  |
| Rango de<br>fechas:  |                                               | <b>i</b> -         | Ĩ                   | Usuario:           |                        |                    |                                   |         |  |
|                      | 💠 Limpiar 🖉 🕫 Buscar                          |                    |                     |                    |                        |                    |                                   |         |  |
| Fecha Registro       | \$                                            | Menú del Sistema 🗢 | Tipo de Operación 💲 | Usuario 🗢          | Descripción 🗢          | Total<br>Registros | Total<br>Registros<br>Secundarios | Detalle |  |
| No se encontraron re | egistros.                                     |                    |                     |                    |                        |                    |                                   |         |  |

Los menús del sistema que puedes elegir son los siguientes.

| Seleccione una opción         | • |
|-------------------------------|---|
| Seleccione una opción         |   |
| Carga de Información          |   |
| Administración de Información |   |
| Copia/Borra Información       |   |
|                               |   |
|                               |   |
|                               |   |
|                               |   |
|                               |   |
|                               |   |

Almendros 122, Col. Reforma, Oaxaca de Juárez, Oax., C.P. 68050 01 (951) 515 1190 | 515 2321 | INFOTEL 01 800 004 3247

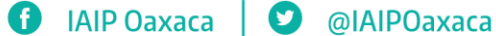

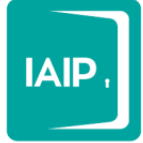

Si seleccionas "Carga de Información", a continuación se listaran todas las operaciones realizadas por cada una de los usuarios para cada formato en el cual hayan realizado un alta, cambio o baja de información.

| Fecha Registro 🗘    | Menú del Sistema 😂   | Tipo de Operación 🗘 | Usuario 🗢             | Descripción 🗘                                                                                       | Total<br>Registros | Total<br>Registros<br>Secundarios | Detalle |
|---------------------|----------------------|---------------------|-----------------------|----------------------------------------------------------------------------------------------------|--------------------|-----------------------------------|---------|
| 24/10/2018 11:10:15 | Carga de Información | Cambio              | ase.sipot@pruebas.com | Operación en el módulo de<br>Carga de Información -<br>Carga de Archivo _<br>LGTA70FI               | 5                  | 0                                 | 0       |
| 19/10/2018 10:25:44 | Carga de Información | Alta                | ase.sipot@pruebas.com | Operación en el módulo de<br>Carga de Información -<br>Carga de Archivo _ LGTA70-<br>último párrafo | 1                  |                                   | 0       |
| 15/10/2018 15:17:08 | Carga de Información | Alta                | ase.sipot@pruebas.com | Operación en el módulo de<br>Carga de Información -<br>Carga de Archivo _<br>LGTA70FI               | 20                 |                                   | 0       |
| 10/07/2018 12:32:19 | Carga de Información | Alta                | ase.sipot@pruebas.com | Operación en el módulo de<br>Carga de Información -<br>Carga de Archivo _<br>LGTA70FXXVIIIA         | 117                | 1072                              | 0       |
| 29/05/2018 14:28:59 | Carga de Información | Alta                | ase.sipot@pruebas.com | Operación en el módulo de<br>Carga de Información -<br>Carga de Archivo _<br>LGTA70FVIII.           | 4867               | 68138                             | 0       |

Podrás visualizar, la Fecha del Registro, Menú del Sistema, Tipo de Operación, Usuario, Descripción, Total de Registros, Total de Registros Secundarios y Detalle. Al dar clic en el botón Detalle se mostrara más información de la operación realizada.

| Información General             |                                                                                |
|---------------------------------|--------------------------------------------------------------------------------|
| Organismo Garante:              | Oaxaca                                                                         |
| Sujeto Obligado:                | AUDITORÍA SUPERIOR DEL ESTADO DE OAXACA (Extinto)                              |
| Unidad Administrativa:          |                                                                                |
| Formato:                        | Articulo 70 Fracción VIII Remuneración bruta y neta                            |
| Usuario:                        | ase.sipot@pruebas.com                                                          |
| Fecha Registro:                 | 29/05/2018 14:28:59                                                            |
| Menú del sistema:               | Carga de Información                                                           |
| Descripción:                    | Operación en el módulo de Carga de Información - Carga de Archivo _ LGTA70FVII |
| Tipo de Operación:              | Alta                                                                           |
| Tipo de Archivo                 | Módulo de Carga de Información - Carga de Archivo Excel                        |
| Total de registros principales: | 4867                                                                           |
| Total de registros secundarios: | 68138                                                                          |

Almendros 122, Col. Reforma, Oaxaca de Juárez, Oax., C.P. 68050 01 (951) 515 1190 | 515 2321 | INFOTEL 01 800 004 3247

Ø

IAIP Oaxaca

**2** @IAIPOaxaca

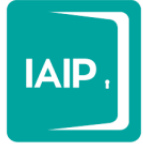

Cuando se seleccione en el Menú del Sistema, la opción de Administración de Información, se listaran todas las operaciones realizadas en ese menú, como pueden ser Cambios por formulario, o eliminación manual de registros específicos.

| Fecha Registro 🗘    | Menú del Sistema 🗘               | Tipo de Operación 🗘 | Usuario 🗘             | Descripción 🗘                                          | Total     | Total                    |         |
|---------------------|----------------------------------|---------------------|-----------------------|--------------------------------------------------------|-----------|--------------------------|---------|
|                     |                                  |                     |                       |                                                        | Registros | Registros<br>Secundarios | Detaile |
| 24/10/2018 12:51:35 | Administración de<br>Información | Cambio              | ase.sipot@pruebas.com | Operación en el módulo de<br>Administración _ LGTA70FI | 1         | 0                        | 0       |
| 24/10/2018 11:06:33 | Administración de<br>Información | Baja                | ase.sipot@pruebas.com | Operación en el módulo de<br>Administración _ LGTA70FI | 5         | 0                        | 0       |
| 24/10/2018 11:06:15 | Administración de<br>Información | Baja                | ase.sipot@pruebas.com | Operación en el módulo de<br>Administración _ LGTA70FI | 75        | 0                        | 0       |
| 24/10/2018 11:05:30 | Administración de<br>Información | Baja                | ase.sipot@pruebas.com | Operación en el módulo de<br>Administración _ LGTA70FI | 75        | 0                        | 0       |

Cuando se seleccione en el Menú del Sistema la opción de Copia/Borra Información, se listaran todas las operaciones realizadas en ese menú, como pueden ser el Copiado de información y el Borrado de información.

| Fecha Registro ≎    | Menú del Sistema 🗢      | Tipo de Operación ≎  | Usuario \$            | Descripción ≎                                                                              | Total<br>Registros | Total<br>Registros<br>Secundarios | Detalle |
|---------------------|-------------------------|----------------------|-----------------------|--------------------------------------------------------------------------------------------|--------------------|-----------------------------------|---------|
| 24/10/2018 11:12:49 | Copia/Borra Información | Copiar información   | ase.sipot@pruebas.com | Operación en el módulo de<br>Opciones Avanzadas -<br>Copia/Borra Información _<br>LGTA70FI | 5                  | 0                                 | 0       |
| 18/10/2018 12:15:58 | Copia/Borra Información | Copiar información   | ase.sipot@pruebas.com | Operación en el módulo de<br>Opciones Avanzadas -<br>Copia/Borra Información _<br>LGTA70FI | 80                 | 0                                 | 0       |
| 18/10/2018 12:10:34 | Copia/Borra Información | Copiar información   | ase.sipot@pruebas.com | Operación en el módulo de<br>Opciones Avanzadas -<br>Copia/Borra Información _<br>LGTA70FI | 40                 | 0                                 | 0       |
| 15/10/2018 16:33:14 | Copia/Borra Información | Copiar información   | ase.sipot@pruebas.com | Operación en el módulo de<br>Opciones Avanzadas -<br>Copia/Borra Información _<br>LGTA70FI | 20                 | 0                                 | 0       |
| 21/08/2018 14:56:18 | Copia/Borra Información | Eliminar información | ase.sipot@pruebas.com | Operación en el módulo de<br>Opciones Avanzadas -<br>Copia/Borra Información _<br>LGTA70FI | 58                 |                                   | 0       |

Almendros 122, Col. Reforma, Oaxaca de Juárez, Oax., C.P. 68050 01 (951) 515 1190 | 515 2321 | INFOTEL 01 800 004 3247

f IAIP Oaxaca

**2** @IAIPOaxaca

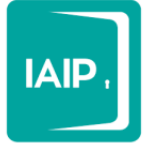

#### Cambio de responsabilidad

En esta sección podrás cambiar la responsabilidad de la información de un formato específico, de una unidad administrativa a otra, o de la unidad de transparencia a alguna unidad administrativa.

La responsabilidad se refiere a la información que contienen los formatos, registrados por un área en específico, ya sea una unidad administrativa o la propia unidad de transparencia.

Para realizar este cambio, tienes que seleccionar la normatividad del formato que vas a cambiar, el Tipo de Usuario, el cual puede ser "Sujeto Obligado" o "Unidad Administrativa". En el primer caso, se mueve la información del usuario de la unidad de transparencia a alguna unidad administrativa, la cual deberá ser elegida en la misma sección. En el segundo caso, podrás mover la información de una unidad administrativa a otra.

Nota: Un requisito indispensable para poder realizar este cambio de responsabilidad es que la unidad administrativa que va a recibir la información tenga asignado el formato del cual se hará el cambio.

| Cambio de Responsabilida | d                       |                        |                                       |
|--------------------------|-------------------------|------------------------|---------------------------------------|
| Organismo Garante:       | Oaxaca                  | Sujeto Obligado:       | AUDITORÍA SUPERIOR DEL ESTADO DE OA 🔻 |
| Normatividad:            | Seleccione una opción 💌 | Tipo de usuario:       | Sujeto Obligado Unidad Administrativa |
|                          |                         |                        |                                       |
|                          |                         | Unidad Administrativa: | Seleccione una opción 💌               |
|                          |                         | Usuario:               | Seleccione una opción 💌               |
|                          |                         | ₽ Buscar               |                                       |
|                          |                         |                        |                                       |

En el siguiente ejemplo haremos el cambio de responsabilidad de la información del formato de la fracción I. Normatividad aplicable, la cual fue subida con el usuario de Unidad de Transparencia, a la unidad administrativa "UNIDAD DE ASUNTOS JURÍDICOS".

> Almendros 122, Col. Reforma, Oaxaca de Juárez, Oax., C.P. 68050 01 (951) 515 1190 | 515 2321 | INFOTEL 01 800 004 3247

> > 1 IAIP Oaxaca

② @IAIPOaxaca

1.- Primero nos aseguramos que la unidad que recibirá la información tenga asignado el formato. Como se puede ver en la siguiente imagen, dicha unidad no tiene ningún registro.

| Organismo Garante:                                     | Oaxaca           | •                            | Normatividad:<br>Unidad Administrativa : |            | (         | Ley General de Transparencia y Acceso a la Ir     •       UNIDAD DE ASUNTOS JURIDICOS     • |            |        |   |
|--------------------------------------------------------|------------------|------------------------------|------------------------------------------|------------|-----------|---------------------------------------------------------------------------------------------|------------|--------|---|
| Sujeto Obligado:                                       | AUDITORÍA SUF    | PERIOR DEL ESTADO DE OA      |                                          |            | va:       |                                                                                             |            |        |   |
| Usuario:                                               | juridico.ase@pru | ebas.com 💌                   |                                          |            | (         | ± Buscar                                                                                    |            |        |   |
|                                                        |                  | Normatividad aplicable       |                                          |            |           |                                                                                             |            |        |   |
| <ul> <li>LGTAIP 2018</li> <li>ARTÍCULO - 70</li> </ul> |                  | Filtros Avanzados            |                                          |            |           |                                                                                             |            |        |   |
| FRACCION - I                                           |                  |                              | <u> </u>                                 |            | r         |                                                                                             |            | r      |   |
| FRACCION - I                                           |                  |                              | © Limpiar                                | P Buscar   | + Agregar | 🗑 Borrar                                                                                    | ± Descarga |        | Ŧ |
| FRACCION - II                                          |                  |                              |                                          |            |           |                                                                                             |            |        |   |
| PRACCION-I                                             |                  | 1-0                          |                                          |            |           |                                                                                             |            |        |   |
|                                                        |                  | Se                           | encontraron 0                            | registros. |           |                                                                                             |            |        |   |
|                                                        |                  |                              | Seleccionar                              |            |           |                                                                                             |            | Editar |   |
|                                                        |                  | No se encontraron registros. |                                          |            |           |                                                                                             |            |        |   |

2.- En el tablero de cambio de responsabilidad se deberá elegir Tipo de Usuario: "Sujeto Obligado", en la parte inferior se deberá especificar una Unidad Administrativa y Usuario al cual se le trasladara la información, al dar clic en el botón buscar, se listaran en la parte inferior los formatos asignados al Sujeto Obligado, en esta parte se podrá decidir que formatos cambiar, se pueden elegir los que se

| nsideren necesarios con el botór<br>s botones 📫 📫 .                                          | ן → â    | signarlos todos con el bo                      | o regresarl                                             | os con |
|----------------------------------------------------------------------------------------------|----------|------------------------------------------------|---------------------------------------------------------|--------|
| Usuario: ase.sipot@pruebas.com                                                               | T        | Unidad Administrativa:<br>Usuario:<br>P Buscar | UNIDAD DE ASUNTOS JURIDICOS<br>juridico.ase@pruebas.com | •      |
| Formatos Asignados                                                                           | ٩        | Formatos                                       | م<br>A Cambiar                                          |        |
| - ARTICULO 70 - FRACCION _                                                                   | <u> </u> |                                                |                                                         |        |
| - ARTICULO 70 - FRACCION I                                                                   | →        |                                                |                                                         |        |
| - ARTICULO 70 - FRACCION III                                                                 |          |                                                |                                                         |        |
| - ARTICULO 70 - FRACCION IV                                                                  |          |                                                |                                                         |        |
| - ARTICULO 70 - FRACCION V                                                                   | ÷        |                                                |                                                         |        |
| - ARTICULO 70 - FRACCION VI                                                                  | It       |                                                |                                                         |        |
|                                                                                              |          |                                                |                                                         |        |
| - ARTICOLO /0 - FRACCION VII                                                                 |          |                                                |                                                         |        |
| - ARTICULO 70 - FRACCION VII                                                                 |          |                                                |                                                         |        |
| - ARTICULO 70 - FRACCIÓN VII<br>- ARTICULO 70 - FRACCIÓN VIII<br>- ARTICULO 70 - FRACCIÓN IX |          |                                                |                                                         |        |

Almendros 122, Col. Reforma, Oaxaca de Juárez, Oax., C.P. 68050 01 (951) 515 1190 | 515 2321 | INFOTEL 01 800 004 3247

f IAIP Oaxaca

② @IAIPOaxaca

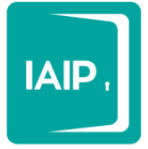

## En este caso pasaremos la información del formato de la fracción I.

|                               | م |      | ٩                          |
|-------------------------------|---|------|----------------------------|
| Formatos Asignados            |   |      | Formatos A Cambiar         |
| - ARTICULO 70 - FRACCION _    | * |      | - ARTICULO 70 - FRACCION I |
| - ARTICULO 70 - FRACCION III  |   | →    |                            |
| - ARTICULO 70 - FRACCION IV   |   | →I   |                            |
| - ARTICULO 70 - FRACCION V    |   |      |                            |
| - ARTICULO 70 - FRACCION VI   |   | ÷    |                            |
| - ARTICULO 70 - FRACCION VII  |   | I÷   |                            |
| - ARTICULO 70 - FRACCION VIII |   |      |                            |
| - ARTICULO 70 - FRACCION IX   |   |      |                            |
| - ARTICULO 70 - FRACCION XI   | _ |      |                            |
|                               | • |      | L                          |
|                               |   | ⇒ Ca | ambiar Responsabilidad     |

3.- Una vez dando clic en el botón "Cambiar Responsabilidad", se habrá movido la información como lo vemos en la siguiente figura.

| Organismo Garante: Oaxaca<br>Sujeto Obligado: AUDITORÍA SUPEI<br>Usuario: jurídico ase@prueb |                          |                    | •                            | Normatividad:<br>Unidad Administrativa : |                          |           | Ley General de Transparencia y Acceso a la Ir 👻 |                     |       |                      |   |  |
|----------------------------------------------------------------------------------------------|--------------------------|--------------------|------------------------------|------------------------------------------|--------------------------|-----------|-------------------------------------------------|---------------------|-------|----------------------|---|--|
|                                                                                              |                          | PERIOR DEL ESTADO  | DE OA 👻                      |                                          |                          |           | UNIDAD DE ASUNTOS JURIDICOS                     |                     |       |                      |   |  |
|                                                                                              |                          | ebas.com           | -                            |                                          |                          |           | ± Buscar                                        |                     |       |                      |   |  |
|                                                                                              |                          | Normatividad aplic | able                         |                                          |                          |           |                                                 |                     |       |                      | 1 |  |
| <ul> <li>LGTAIP 2018</li> <li>ARTÍCULO - 7</li> </ul>                                        | 0                        | Filtros Avanzad    | os                           |                                          |                          |           |                                                 |                     |       |                      |   |  |
| FRACCION<br>ARTÍCULO - 7                                                                     | <mark>  -  </mark><br> 4 |                    |                              | o Limpiar                                | P Buscar                 | + Agregar | 🗑 Borrar                                        | ± Descarga          | 1- 10 | •                    |   |  |
|                                                                                              |                          |                    |                              |                                          |                          |           |                                                 |                     |       |                      |   |  |
|                                                                                              |                          | 1 - 10             |                              |                                          |                          |           |                                                 |                     |       |                      |   |  |
|                                                                                              |                          |                    | Se encontraron 10 registros. |                                          |                          |           |                                                 |                     |       |                      |   |  |
|                                                                                              |                          | Seleccionar        | Sujeto Obligad               | ado Usuario                              |                          | E         | ijercicio                                       | Fecha de inicio del |       | Fecha de término del |   |  |
|                                                                                              |                          |                    | AUDITORÍA SUPER              | RIOR ase.                                | ase.sipot@pruebas.co 2   |           | 8 01/07/2018                                    |                     |       | 30/09/2018           |   |  |
|                                                                                              |                          |                    | AUDITORÍA SUPER<br>D         | RIOR ase.                                | ase.sipot@pruebas.co 201 |           | 01/07/2018                                      |                     |       | 30/09/2018           |   |  |
|                                                                                              |                          |                    | AUDITORÍA SUPER<br>D         | RIOR ase.                                | sipot@pruebas.co.        | 2018      |                                                 | 01/07/2018          |       | 30/09/2018           |   |  |
|                                                                                              |                          |                    | AUDITORÍA SUPER<br>D         | RIOR ase.                                | sipot@pruebas.co.        | 2018      |                                                 | 01/07/2018          |       | 30/09/2018           |   |  |
|                                                                                              |                          |                    | AUDITORÍA SUPER<br>D         | RIOR ase.                                | sipot@pruebas.co.        | 2018      |                                                 | 01/07/2018          |       | 30/09/2018           |   |  |
|                                                                                              |                          |                    | AUDITORÍA SUPER<br>D         | RIOR ase.                                | sipot@pruebas.co.        | 2018      |                                                 | 01/04/2018          |       | 30/06/2018           |   |  |
|                                                                                              |                          |                    | AUDITORÍA SUPER<br>D         | RIOR ase.                                | sipot@pruebas.co.        | 2018      |                                                 | 01/04/2018          |       | 30/06/2018           |   |  |
|                                                                                              |                          |                    | AUDITORÍA SUPER<br>D         | RIOR ase.                                | sipot@pruebas.co.        | 2018      |                                                 | 01/04/2018          |       | 30/06/2018           |   |  |
|                                                                                              |                          |                    | AUDITORÍA SUPER<br>D         | RIOR ase.                                | sipot@pruebas.co.        | 2018      |                                                 | 01/04/2018          |       | 30/06/2018           |   |  |
|                                                                                              |                          |                    | AUDITORÍA SUPER<br>D         | RIOR ase.                                | sipot@pruebas.co.        | 2018      |                                                 | 01/04/2018          |       | 30/06/2018           |   |  |
|                                                                                              |                          |                    |                              |                                          |                          |           |                                                 |                     |       |                      |   |  |
|                                                                                              |                          |                    |                              |                                          |                          | Se e      | ncontraron 10                                   | registros.          |       |                      |   |  |
|                                                                                              |                          |                    |                              |                                          |                          |           |                                                 |                     |       |                      |   |  |

Ahora la UNIDAD DE ASUNTOS JURIDICOS tendrá la información en su cuenta y podrá manipularla a conveniencia.

Almendros 122, Col. Reforma, Oaxaca de Juárez, Oax., C.P. 68050 01 (951) 515 1190 | 515 2321 | INFOTEL 01 800 004 3247

1 IAIP Oaxaca 2 @IAIPOaxaca